# Krátký průvodce el. žákovskou pro zákonné zástupce

- Na začátek zdůrazňujeme, že je nutné důsledně odlišovat mezi profilem žákovským a profilem zákonného zástupce.
- Zákonný zástupce má pravomoc podepisovat známky (žák tuto možnost nemá).
- Zákonný zástupce oznamuje absenci třídnímu učiteli e-mailem, telefonicky nebo SMS zprávou. Pokud jde o plánovanou absenci, tak nejpozději den předem. Před návratem žáka do školy omluví jeho absenci v elektronické žákovské knížce (podobně jako tomu bylo v ŽK v papírové podobě).

### Úvodní obrazovka

• Po přihlášení se zobrazí aktuální rozvrh a aktuální novinky uvedené pod rozvrhem (známky, absence, poznámky atd.).

| $\leftarrow$ $\rightarrow$ $C$ $\triangle$ https://aplikace.skolaon  | line.cz/SOL/App/Spolecne/KZZ010_RychlyPrehled.aspx#                                                                                                    | 论 任 @ 2 …                                                                                                    |
|----------------------------------------------------------------------|----------------------------------------------------------------------------------------------------|----------------------------------------------------------------------------------------------------|
|                                                                      |                                                                                                    | 2020<br>Zprávy Zškonný zástupce 2020 ⑦                                                                          |
| Docházka Hodnocení Výuka Komunikace                                  | Ostatní moduly Správa aplikace                                                                                                    |                                                                                                    |
|                                                                      |                                                                                                    |                                                                                                    |
| Žák/Student                                                          | () Kalendář                                                                                                    |                                                                                                    |
|                                                                      | Třída: Žák/Studant: Třídaí užital:                                                                                                    |                                                                                                    |
| Chodáková Julie 🗸                                                    |                                                                                                    |                                                                                                    |
|                                                                      | 06:10 - 06:55 07:05 - 07:50 08:00 - 08:45 09:05 - 09:50 10:00 - 10:45 10:50 - 1                                                                              | 11:35 11:40 - 12:25 12:35 - 13:20 13:30 - 14:15 14:20 - 15:05                                                   |
|                                                                      | 9.2. VILA VILA VILA                                                                                                    |                                                                                                    |
|                                                                      | St Zem Ang Mat<br>10.2. VII.A VII.A VII.A                                                                                                    |                                                                                                    |
|                                                                      | Možnosti zobrazení:                                                                                                    |                                                                                                    |
|                                                                      | Zobrazit rozvrh     Zobrazit hodnoceni     Zobrazit sobotu a nedeli                                                                                          |                                                                                                    |
|                                                                      |                                                                                                    |                                                                                                    |
|                                                                      | P Nepřečtené přijaté zprávy 0                                                                                                    | Hodnocení 1                                                                                                    |
|                                                                      |                                                                                                    | Včera Anglický jazyk 2                                                                                          |
|                                                                      | žádné nepřečtené zprávy.                                                                                                    |                                                                                                    |
|                                                                      |                                                                                                    |                                                                                                    |
|                                                                      |                                                                                                    |                                                                                                    |
|                                                                      | Docházka – zameškané hodiny 0                                                                                                    | Skolni akce 0                                                                                                   |
|                                                                      |                                                                                                    |                                                                                                    |
| KZZ010 - Rychlý přehled × +                                          |                                                                                                    | - 0                                                                                                    |
| $\leftarrow \rightarrow C$ $\textcircled{b}$ https://aplikace.skolao | nline.cz/SOL/App/Spolecne/KZZ010_RychlyPrehled.aspx#                                                                                                    | G C= @ 🛢                                                                                                    |
|                                                                      |                                                                                                    |                                                                                                    |
|                                                                      | P Nepřečtené přijaté zprávy 0                                                                                                    | 1 Hodnocení 1                                                                                                   |
|                                                                      | -                                                                                                    | -                                                                                                    |
|                                                                      | V současné době nemáte v systému evidovány                                                                                                    | Včera Anglický jazyk 2                                                                                          |
|                                                                      |                                                                                                    |                                                                                                    |
|                                                                      |                                                                                                    |                                                                                                    |
|                                                                      | Docházka – zameškané hodiny 0                                                                                                    | Skolní akce 0                                                                                                   |
|                                                                      |                                                                                                    |                                                                                                    |
|                                                                      | Dnes: 0<br>Tento týden: 0                                                                                                    | V současné době nejsou naplánovány žádné                                                                        |
|                                                                      |                                                                                                    | skoini akce.                                                                                                    |
|                                                                      |                                                                                                    |                                                                                                    |
|                                                                      |                                                                                                    |                                                                                                    |
|                                                                      | Wýchovná opatření, hodnocení chování                                                                                                    | 0                                                                                                    |
|                                                                      | Výchovná opatření, hodnocení chování                                                                                                    | 0                                                                                                    |
|                                                                      | Výchovná opatření, hodnocení chování           V současné době nemáte v systému evidována ž                                                                  | 0<br>Zádná výchovná opatření nebo hodnocení chování.                                                            |
|                                                                      | Výchovná opatření, hodnocení chování           V současné době nemáte v systému evidována 3                                                                  | 0<br>žádná výchovná opatření nebo hodnocení chování.                                                            |
|                                                                      | Výchovná opatření, hodnocení chování           V současné době nemáte v systému evidována 3                                                                  | 0<br>Zádná výchovná opatření nebo hodnocení chování.                                                            |
|                                                                      | Výchovná opatření, hodnocení chování           V současné době nemáte v systému evidována ž           PRKU (čí seturne se o če smárk a 26101 Příbem)         | 0<br>Žádná výchovná opatření nebo hodnocení chování.                                                            |
|                                                                      | Výchovná opatření, hodnocení chování           V současné době nemáte v systému evidována ž           BAKALÁŘI software s.r.o., Čs. armády 2, 261 01 Příbram | 0<br>Zádná výchovná opatření nebo hodnocení chování.<br>Zákaznická podpora: <u>Potřebujete pomoci s aplikac</u> |

#### Hodnocení

• Hodnocení/Výpis hodnocení/Hodnocení žáka - zobrazí se nám přehled známek za dané pololetí.

| KZH001 - Hodnocení žáka/stude × +                                             |                    |                         |         |         |      |                   |                             |                    |   |              | - 0 | × |
|-------------------------------------------------------------------------------|--------------------|-------------------------|---------|---------|------|-------------------|-----------------------------|--------------------|---|--------------|-----|---|
| $\leftarrow$ $\rightarrow$ $C$ $\textcircled{c}$ https://aplikace.skolaonline | e.cz/SOL/App/H     | lodnoceni/KZH001_HodnVy | pisStu  | d.aspx# |      |                   |                             |                    | ŵ | £_≡ (        | è 🔋 |   |
| <b>ŠKOLA</b><br>ONLINE                                                        |                    |                         |         |         |      |                   | 0<br>Zprávy                 | 2 Zákonný zástupce |   | 2020<br>2021 | ?   | ₿ |
| Docházka Hodnocení Výuka Komunikace                                           | Ostatní moduly     | Správa aplikace         |         |         |      |                   |                             |                    |   |              |     |   |
| Výpisy hodnocení > Hodnocení žá                                               | ka/studenta        |                         |         |         |      |                   |                             |                    |   |              |     |   |
| Žák Slovní hodnocení > Průběžné hod<br>Chování žákaj                          | nocení<br>studenta | ní žáka/studenta        |         |         |      |                   |                             |                    |   |              | 8   |   |
| Chodáková Julie 🗸                                                             | Období: 2          | pololetí 🗸 Třída: Žá    | k/Stude | ent:    |      |                   |                             |                    |   |              |     |   |
|                                                                               |                    | Váha 2                  | 2       | Váha 4  |      | Celkový<br>průměr | Čtvrtletní<br>hodnocení Uz. |                    |   |              |     |   |
|                                                                               |                    |                         | ø       |         | ø    | ø                 |                             |                    |   |              |     |   |
|                                                                               | Chování            |                         |         |         |      |                   |                             |                    |   |              |     |   |
|                                                                               | Čj-II.s (Český     | jazyk a literatura)     |         |         |      | -                 |                             |                    |   |              |     |   |
|                                                                               | Ang (Anglick)      | i jazyk)                |         | 2       | 2,00 | 2,00              |                             |                    |   |              |     |   |
|                                                                               | KAj (Konverza      | ace z aj)               |         |         |      | -                 |                             |                    |   |              |     |   |
|                                                                               | Něm (Němec         | ký jazyk)               |         |         |      |                   |                             |                    |   |              |     |   |
|                                                                               | Mat (Matema        | tika) 1                 | 1,00    |         |      | 1,00              |                             |                    |   |              |     |   |
|                                                                               | Děj (Dějepis)      |                         |         |         |      |                   |                             |                    |   |              |     |   |
|                                                                               | Zem (Zeměpi        | s)                      |         |         |      |                   |                             |                    |   |              |     |   |
|                                                                               | Pří (Přírodop      | is)                     |         |         |      |                   |                             |                    |   |              |     |   |
|                                                                               | Fyz (Fyzika)       |                         |         |         |      |                   |                             |                    |   |              |     |   |
|                                                                               | Hud (Hudebr        | í výchova)              |         |         |      |                   |                             |                    |   |              |     |   |
|                                                                               | Výt (Výtvarná      | výchova)                |         |         |      |                   |                             |                    |   |              |     |   |

• Hodnocení/Výpis hodnocení/Průběžné hodnocení - slouží k podpisu známek.

|                                                                         |                                               |                         |                    |                     |             |              | _        |   |
|-------------------------------------------------------------------------|-----------------------------------------------|-------------------------|--------------------|---------------------|-------------|--------------|----------|---|
| KZH003 - Průběžné hodnocení × +                                         |                                               |                         |                    |                     |             | -            | Ц        | × |
| $\leftarrow$ $\rightarrow$ $C$ $rightharpoonup$ https://aplikace.skolar | online.cz/SOL/App/Hodnoceni/KZH003_P          | rubezne Hodnoceni.aspx# |                    |                     | £ã £≞       | œ            |          |   |
|                                                                         |                                               |                         | <b>O</b><br>Zprávy | Zákonný zástupce    |             | 2020<br>2021 | ?        | F |
| Docházka Hodnocení Výuka Komunika                                       | ce Ostatní moduly Správa aplikace             |                         |                    |                     |             |              |          |   |
| Výpisy hodnocení > Hodnoc                                               | ení žáka/studenta                             |                         |                    |                     |             |              |          |   |
| Žák Slovní hodnocení > Průběžr                                          | é hodnocení lé hodnocení                      |                         |                    |                     |             |              |          |   |
| Chován                                                                  | žáka/studenta                                 |                         |                    |                     |             |              |          |   |
| Chodáková Julie 🗸                                                       | Období: 2. pololetí V Před                    | mět: 🗸 🗸 Jen            | nepodepsané        |                     |             |              |          |   |
|                                                                         | Průběžné hodnocení žáka/studenta              |                         |                    |                     |             |              |          |   |
|                                                                         | Datum Předmět                                 | Téma hodnocení          | Váha Výsledek      | Slovní hodnocení    | Dat         | um podpisu   |          |   |
|                                                                         | 08.02.2021 Anglický jazyk                     | Práce v hodině          | 0,25 2             |                     | F           | Podepsat     |          |   |
|                                                                         | Počet záznamů: 1                              |                         |                    |                     |             | Stránky: 1   |          |   |
|                                                                         | Podepsat vše                                  |                         |                    |                     |             | ê G          | )        |   |
|                                                                         | BAKALÁŘI software s.r.o., Čs. armády 2, 261 i | 01 Příbram              |                    | Zákaznická podpora: | Potřebujete | e pomoci s   | aplikací | 1 |

## • Hodnocení/Výpis hodnocení/Chování žáka - slouží k zobrazení poznámek.

| KZH002 - Chování žáka/studenta 🗙 🕂                                        |                                                                           |                | - 🗆                        | × |
|---------------------------------------------------------------------------|---------------------------------------------------------------------------|----------------|----------------------------|---|
| $\leftarrow$ $\rightarrow$ $C$ $\textcircled{D}$ https://aplikace.skolaon | line.cz/SOL/App/Hodnoceni/KZH002_ChovaniStudenta.aspx#                    | ŵ              | r 🖻 😩                      |   |
|                                                                           | O Zprávy Likanný zástupe                                                  | ce             | 2020<br>2021 ?             | 6 |
| Docházka Hodnocení Výuka Komunikace                                       | Ostatní moduly Správa aplikace                                            |                |                            |   |
| Výpisy hodnocení > Hodnocení                                              | žáka/studenta                                                             |                |                            |   |
| Žák Slovní hodnocení > Průběžné h                                         | záka/studenta                                                             |                | <b>_</b>                   |   |
| Chování žá                                                                | ka/studenta                                                               |                |                            |   |
| Chodáková Julie 💛                                                         | Období: 2. pololetí 🗸 Třída: Žák/Student:                                 |                |                            |   |
|                                                                           | Datum Vyuč. hod. Druh hodnocení Výsledek Text hodnocení                   | í              | Datum podpisu              |   |
|                                                                           | Počet záznamů: 0                                                          |                | Stránky: 1                 |   |
|                                                                           | Podepsat vybrané                                                          |                | <b>ä</b> D                 |   |
|                                                                           | BAKALÁŘI software s.r.o., Čs. armády 2, 261 01 Příbram Zákaznická podpora | s: <u>Potň</u> | ebujete pomoci s aplikaci: | 2 |

#### • Docházka

 Docházka/Výpis docházky/Kalendář žáka - zde vybereme časové období a klikneme na tlačítko <u>Zobrazit.</u>

| KZD001 - Kalendářní žáka/stude 🗙 🕂                                            |                                                                                                    |                 |             |              | - 0          | ×   |
|-------------------------------------------------------------------------------|----------------------------------------------------------------------------------------------------|-----------------|-------------|--------------|--------------|-----|
| $\leftarrow$ $ ightarrow$ $	extsf{C}$ $	extsf{D}$ https://aplikace.skolaonlin | 20                                                                                                    | £≡ €            | <b>e</b>    |              |              |     |
|                                                                               |                                                                                                    | Zprávy Zákonný: | zástupce    | 2020         | 2 ?          | F   |
| Docházka Hodnocení Výuka Komunikace                                           | Ostatní moduly Správa aplikace                                                                                                    |                 |             |              |              |     |
| Výpis docházky > Příchody/odchody žáka/stude                                  | enta                                                                                                    |                 |             |              |              |     |
| Žák/Stude Kalendářní žáka/studenta                                            | lendářní žáka/studenta                                                                                                    |                 |             |              |              |     |
| Absence v předmětech                                                          |                                                                                                    |                 |             |              |              |     |
| Chodáková Julie 🗸                                                             | Období:         2020/2021           Druh výpisu:         Po měsících pro žáka/studenta           Od:         1. 2. 2021           III *         Do:           28. 2. 2021 |                 |             |              |              |     |
|                                                                               | Zobrazit<br>BAKALÁŘI software s.r.o., Čs. armády 2, 261 01 Příbram                                                                                                    | Zákaznická po   | dpora: Potř | ebujete pomo | oci s aplika | cí? |

• Zobrazí se nám odpovídající přehled.

| KZD001 - Kalendářní žáka/stude 🗙 🕂                                             |                                                                                                    |                          |        |          |         |          |               |             |         |       |           |         |        |                 | _            |                 | × |
|--------------------------------------------------------------------------------|----------------------------------------------------------------------------------------------------|--------------------------|--------|----------|---------|----------|---------------|-------------|---------|-------|-----------|---------|--------|-----------------|--------------|-----------------|---|
| $\leftarrow$ $\rightarrow$ $C$ $\textcircled{C}$ https://aplikace.skolaonline. | cz/SOL/App/Dochazka/KZD001_V                                                                                | ypisKaler/               | ndarni | .aspx#   |         |          |               |             |         |       |           |         | ŵ      | £≡              | Ē            |                 |   |
|                                                                                |                                                                                                    |                          |        |          |         |          |               | 0<br>Zprávy |         | 1     | Zákonný z | ástupce |        |                 | 2020<br>2021 | ?               | 0 |
| Docházka Hodnocení Výuka Komunikace                                            | Ostatní moduly Správa aplikace                                                                              |                          |        |          |         |          |               |             |         |       |           |         |        |                 |              |                 |   |
| Výpis docházky > Příchody/odchody žáka/studen                                  | ta                                                                                                    |                          |        |          |         |          |               |             |         |       |           |         |        |                 |              |                 |   |
| Žák/Stude Kalendářní žáka/studenta                                             | lendářní žáka/stu                                                                                           | denta                    |        |          |         |          |               |             |         |       |           |         |        |                 |              |                 |   |
| Absence v předmětech                                                           | i cristari i zariaj ota                                                                                     |                          |        |          |         |          |               |             |         |       |           |         |        |                 |              |                 |   |
| Chodáková Julie 🗸                                                              | Období:         2020/2021           Druh výpisu:         Po měsících pro žák           Od:         1.2.2021 | a/studenta<br>28. 2. 202 | Zmč    | ina obdo | of      | únor     | 2021          | ×           | 4.1     |       |           |         |        |                 |              |                 |   |
|                                                                                |                                                                                                    | 01.                      | 0      | 02.      | ry<br>0 | 03.      | o             | 04.         | О       | 05.   | тек<br>0  |         |        |                 |              |                 |   |
|                                                                                |                                                                                                    | 08.                      | 0      | 09.      | 0       | 10.      | 0             | 11.         | 0       | 12.   | 0         |         |        |                 |              |                 |   |
|                                                                                |                                                                                                    | 15.                      | 0      | 16.      | 0       | 17.      | 0             | 18.         | 0       | 19.   | 0         |         |        |                 |              |                 |   |
|                                                                                |                                                                                                    | 22.                      | 0      | 23.      | 0       | 24.      | 0<br>din to t | 25.         | 0       | 26.   | 0         |         |        |                 |              |                 |   |
|                                                                                |                                                                                                    |                          |        | Počet za | meškar  | ných hod | in za zvo     | olené obc   | lobí: 0 |       |           |         |        |                 |              |                 |   |
|                                                                                | Legenda: nevyhodnoceno/omluve                                                                               | no/neomlu                | veno/r | ezapočít | ávaná   |          |               |             |         |       |           |         |        |                 |              |                 |   |
| В                                                                              | AKALÁŘI software s.r.o., Čs. armády 2, 26                                                                   | 1 01 Příbrar             | n      |          |         |          |               |             |         | Zákaz | mická poc | dpora:  | Potřel | <u>oujete j</u> | oomoci s     | <u>aplikací</u> | 1 |

 Docházka/Výpis docházky/Absence v předmětech - ukazuje absenci v konkrétních předmětech.

| KZD002 - Absence v předr              | mētech × +                      |                             |                              |                    |                    | -               | Ц× |
|---------------------------------------|---------------------------------|-----------------------------|------------------------------|--------------------|--------------------|-----------------|----|
| $\leftarrow \rightarrow$ C $\bigcirc$ | https://aplikace.skolaonline    | .cz/SOL/App/Dochazka/K      | ZD002_ZobrAbsPredmZaka.aspx# |                    |                    | \$a € @         |    |
|                                       |                                 |                             |                              | <b>O</b><br>Zprávy | 2 Zákonný zástupce | 2020<br>2021 (? |    |
| Docházka Hodnoceni                    | í Výuka Komunikace              | Ostatní moduly Správa a     | plikace                      |                    |                    |                 |    |
| Výpis docházky 🔰                      | Příchody/odchody žáka/studer    | nta                         |                              |                    |                    |                 |    |
| Žák/Stude                             | Kalendářní žáka/studenta        | encevněc                    | Imětech                      |                    |                    | F               |    |
| Zaky Stude                            | Absence v předmětech            | ence v prec                 | Intelection                  |                    |                    |                 |    |
| Chodáková Julie 🗸                     |                                 | Žák/student:                | Od: 1.2.2021                 | 21 🗮 * Zmēnit      | parametry          |                 |    |
|                                       |                                 | Předmět 📤                   |                              | Hodin v rozvrhu    | Absence za období  | Absence (%)     |    |
|                                       |                                 | Anglický jazyk (Ang)        |                              | 58                 | 0 (0/0/0/0)        | 0               |    |
|                                       |                                 | Český jazyk a literatura (Č | j-11.s)                      | 96                 | 0 (0/0/0/0)        | 0               |    |
|                                       |                                 | Dējepis (Dēj)               |                              | 38                 | 0 (0/0/0/0)        | 0               |    |
|                                       |                                 | Doučování z Matematiky (    | Douč M)                      | 3                  | 0 (0/0/0/0)        | 0               |    |
|                                       |                                 | Fyzika (Fyz)                |                              | 41                 | 0 (0/0/0/0)        | 0               |    |
|                                       |                                 | Hudební výchova (Hud)       |                              | 17                 | 0 (0/0/0/0)        | 0               |    |
|                                       |                                 | Konverzace z aj (KAj)       |                              | 20                 | 0 (0/0/0/0)        | 0               |    |
|                                       |                                 | Matematika (Mat)            |                              | 95                 | 0 (0/0/0/0)        | 0               |    |
|                                       |                                 | Německý jazyk (Něm)         |                              | 38                 | 0 (0/0/0/0)        | 0               |    |
|                                       |                                 | Pracovní činnosti (Pra)     |                              | 17                 | 0 (0/0/0/0)        | 0               |    |
|                                       |                                 | Přírodopis (Pří)            |                              | 21                 | 0 (0/0/0/0)        | 0               |    |
|                                       |                                 | Tělesná výchova (Těl)       |                              | 34                 | 0 (0/0/0/0)        | 0               |    |
|                                       |                                 | Výchova ke zdraví (VKZ)     |                              | 16                 | 0 (0/0/0/0)        | 0               |    |
| rttps://aplikace.skolaonline.cz/SO    | L/App/Dochazka/KZD002 ZobrAbsPr | edmZaka.aspx výchova (Výt)  |                              | 36                 | 0 (0/0/0/0)        | 0               |    |

- Výuka
  - V sekci Výuka/Informace k výuce si můžeme prohlédnou informace k předmětu i probrané učivo.

| KZT001 - Probrané učivo                            | × +                    |       |                         |                    |                   |           |                             |                    |       | -               |           | ×         |
|----------------------------------------------------|------------------------|-------|-------------------------|--------------------|-------------------|-----------|-----------------------------|--------------------|-------|-----------------|-----------|-----------|
| $\leftrightarrow$ $\rightarrow$ $C$ $rac{1}{2}$ ht | ttps://aplikace.skolac | onlin | e.cz/SOL/App/Admi       | nistrace/KZT0      | 01_ProbraneUcivo. | aspx#     |                             |                    | to    | £= €            | ۲         |           |
|                                                    |                        |       |                         |                    |                   |           | O<br>Zprávy                 | Zakonny zastupce   |       | 2020<br>2021    | ?         | G         |
| Docházka Hodnocení                                 | Výuka Komunika         | ce    | Ostatní moduly S        | práva aplikace     |                   |           |                             |                    |       |                 |           |           |
|                                                    | Úkoly                  | >     |                         |                    |                   |           |                             |                    |       |                 |           |           |
| Žák/Student                                        | Výukové zdroje         | >     | Probrané                | učivo              |                   |           |                             |                    |       | E               | 1         |           |
|                                                    | Informace k výuce      | >     | Seznam vyučujících      |                    |                   |           |                             |                    |       |                 |           |           |
| Chodáková Julie                                    |                        |       | Informace k předmě      | tu 📅 *             | Datum do: 9       | . 2. 2021 |                             |                    |       |                 |           |           |
|                                                    |                        |       | Probrané učivo          |                    |                   |           |                             |                    |       |                 |           |           |
|                                                    |                        |       | Zmēnit                  |                    |                   |           |                             |                    |       |                 |           |           |
|                                                    |                        |       | Datum 🗢                 | Vyuč. hod.         | Předmět           | Učitel    | Probrané učivo              |                    |       |                 |           |           |
|                                                    |                        |       | 28.01.2021              | 1                  | Ang               |           | Revision - samostatná práce |                    |       |                 |           |           |
|                                                    |                        |       | 08.02.2021              | 3                  | Ang               |           | Revision - grammar present  | continuous         |       |                 |           |           |
|                                                    |                        |       | Počet záznamů: :        | 2                  |                   |           |                             |                    |       | Stránky:        | 1         |           |
|                                                    |                        |       |                         |                    |                   |           |                             |                    |       | ř.              | 3         |           |
|                                                    |                        |       | BAKALÁŘI software s.r.o | ., Čs. armády 2, 2 | e61 01 Příbram    |           | Z                           | ákaznická podpora: | Potře | bujete pomoci : | s aplikac | <u>17</u> |